# 湖南应用技术学院

湖应质评发〔2025〕5 号

# 关于开展 2024-2025 学年第二学期期中学生评教工作的 通知

各教学院(部):

为了进一步掌握本学期开学以来的教学运行和学生学习情况,了解教师教学状态,切实提升课堂教学质量与管理水平, 贯彻以学生为中心的教育理念,学校决定开展 2024 - 2025 学 年第二学期期中学生评教工作,具体通知如下:

一、评价安排

 1. 评价对象:本学期已实际开展教学任务的任课教师(已排 入课表但尚未开课的课程,暂不纳入评价范围)。

2. 参评学生: 全体全日制在校学生

3. 评价时间: 2025 年 4 月 24 日 9:00 至 5 月 6 日 12:00

4. 评价方式:学生可自主通过"教学质量管理平台"微信公众号或登录网页(https://hatu.mycospxk.com)完成评价(见附件1)。

#### 二、工作要求

 1. 评教工作是学校教学质量监控与评价的必要环节,是保 证课堂教学质量的有效措施,也是收集教学信息的重要渠道, 各教学院要本着对学生和教师负责的态度,做好宣传动员,确 保本次期中评教工作顺利完成。

教师应在学生评教任务结束后及时登录平台,查看评教结果,结合学生反馈优化教学方式;各教学院须对评教结果进

行统计分析和精准反馈,对学生反馈的问题建立整改清单,明 确责任人和整改时限,确保评教结果切实转化为教学质量提升 的实际成效。

4. 学生评教严格遵循**匿名评价**原则,学院和授课教师无法获取评教学生的身份信息。各教学院应引导学生基于事实依据进行客观公正评价,理性表达意见和建议。教师应尊重并鼓励学生提出建设性反馈意见,严禁任何干扰评教的行为。

#### 三、其他注意事项

 除期中评教、期末评教以外,课堂评价与随堂评价是在 平台常态化开展的评价活动,贯穿整个学期。每学期在每个授 课班级,任课教师需要至少发起1次随堂评价(见附件2), 评价结果教师即时可查,便于教师及时调整优化教学策略。请 各教学院(部)做好宣传。

2. 平台中 "日常反馈" 功能用于学生直接对指定教师或 校院两级教学管理人员反馈教学相关意见和建议,学生可自主 选择实名或匿名反馈,实现快速响应、闭环处理,促进教学质 量提升与师生良性互动。各教学院应积极引导学生充分利用该 功能。

 3. 如遇技术问题,请联系质量监控与评估中心(联系人: 李老师,联系方式:15507361448)。

附件: 1. 学生评教、课堂评价、日常反馈操作指南

2. 教师发布随堂评价操作指南

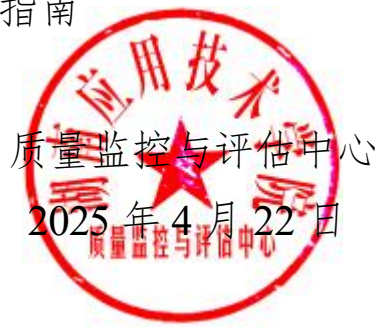

附件1

# 学生评教、课堂评价、日常反馈操作指南 一、如何登录系统

1. 网页端登录

【第一步】输入网址 https://hatu.mycospxk.com

【第二步】登录平台,用户名:学号,密码:Stu+学号(+ 号输入时省略)

#### 2. 微信端登录

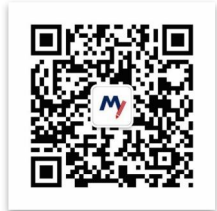

微信扫描上方二维码,关注"教学质量管理平台"微信公众号。关注公众号后在弹出的页面中点击下方"首页"按钮,进入微信端登录首页,点击【选择学校】输入学校名称搜索并选择学校后,输入用户名、密码进行登录。

二、学生如何参与评价

1.网页版评价。登录系统后,点击【我的任务】查看【进行 中】的问卷,可筛选期中评价、期末评价和随堂评价问卷,点 击问卷即可参与,如图 2-1 所示。

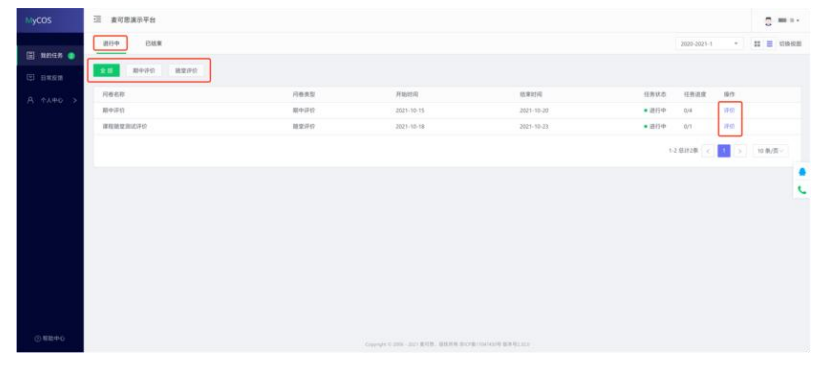

#### 【图2-1】

随堂评价直接答题后点击提交即可,期中评价和期末评价 首先选择某一门课程,再进行评价,如图 2-2 所示。

| cos          | 這 麦可形项目管理                      |      |                  |                     |                     |          | 0     |
|--------------|--------------------------------|------|------------------|---------------------|---------------------|----------|-------|
| 16291E99 (0) | elszkor / Martiko<br>#Roz Broz |      |                  |                     |                     |          |       |
| E3485281 🔕   |                                |      | 110000           | Tuner               | -                   |          |       |
| 4A00 >       | 2.年末日                          |      | (Internet al     | 2021-01-19 09:00:00 | 2023-10-18 18:03:22 | • (#754) | (14)  |
|              | 法方法提供                          | 1000 | 10.00 (Pd)       | 2021-01-19 09:00:00 | 2023-10-18 18:03:22 | • (859)  | 1742  |
|              |                                | Elie | 10(1)(平台)        | 2021-01-19 09:00:00 | 2023-10-18 18:03:22 | • 第日中    | 1840  |
|              | <b>太阳</b> 所图句作                 | 突击机  | <b>期</b> (本)(干約) | 2021-01-19 09:00:00 | 2023-10-18 18:03:22 | + 200 F  | 1917  |
|              | 0.848                          | 長年間  | <b>期日本1</b> 平61  | 00:00:00 01-10-1205 | 2023-10-18 18:03:22 | • (21)-  | 17-61 |
|              |                                |      |                  |                     |                     |          |       |
|              |                                |      |                  |                     |                     |          |       |
|              |                                |      |                  |                     |                     |          |       |

【图2-2】

2.微信端评价。微信搜索公众号"教学质量管理平台",关 注后绑定账户,账号密码同网页版,输入学校全称即可登录, 登录后点击【我的问卷】-【未完成】参与答题,如图 2-3 所示。

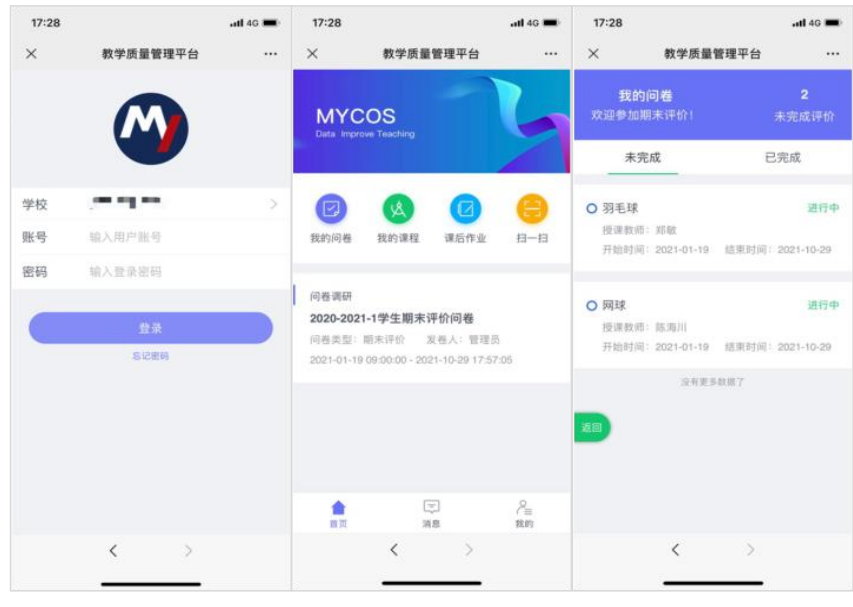

【图 2-3】

## 三、学生如何进行日常反馈

1.对授课教师进行反馈

网页端点击【日常反馈】-【授课教师】,即可选择对当前

学期的各个授课教师进行反馈,如图 3-1 所示;点击操作列中的【日常反馈】跳转至消息反馈窗口,如图 3-2 所示,可选择 实名或匿名进行反馈。

| R#5# @ | 校课数(6 数学管理员 | 群发通知 |      |         |                 |      |          |
|--------|-------------|------|------|---------|-----------------|------|----------|
|        |             |      |      |         |                 |      |          |
| 个人中心   | 课程名称        | 开课院系 | 授课者师 | 回复数/反馈数 | 最新回复时间          | 状态 - | 操作       |
|        | 国际金融        | 经济学院 | 崔舒   | 5/5     | 2022-8-15 19:20 | 已反馈  | 民 日常反馈   |
|        | 国际贸易        | 经济学院 | 权利   | 2/3     | 2022-8-15 18:08 | 已反馈  | 同 日常反請 Ø |
|        | 金融工程        | 经济学院 | 那进华  | 4/4     | 2022-8-15 09:08 | 已反馈  | 國 日常反馈   |
|        | 保险企业管理      | 经济学院 | 和枝敬  | 1/2     | 2022-8-08 09:08 | 已反馈  | 図 日常反馈   |
|        | 计量经济学       | 经济学院 | 林躍   | 0/1     |                 | 已反馈  | 図 日常反馈   |
|        | 国际金融        | 经济学院 | 廚和   | 0/0     | **              | 未反馈  | 🔀 日常反馈   |
|        | 游泳          | 体育学院 | 陆时炎  | 0/0     | ÷÷              | 未反馈  | 図 日常反馈   |
|        | 游泳          | 体育学院 | 祝淑貴  | 0/0     | **              | 未反馈  | 园 日常反馈   |
|        |             |      |      |         |                 |      |          |

【图 3-1】

| #mf#   | 《遊園             |           |              |                      |                    |   |
|--------|-----------------|-----------|--------------|----------------------|--------------------|---|
|        |                 |           | 日常反馈         |                      |                    |   |
| A 140  |                 | 课程名称:国际贸易 |              | 授课老师: 程婉             |                    |   |
|        | 您想对该老师提的建议与反馈是? |           |              |                      |                    |   |
|        |                 |           | 没有更多了        |                      |                    |   |
|        |                 |           | 老师我们都好喜欢你的课。 | 只是建议您上课的速度可以再慢一点,让要多 | 我 5月6日<br>的同学能用上节奏 | 9 |
|        | 型鋼 5月7日         |           |              |                      |                    |   |
|        | 謝谢你们的喜欢,我下次课注意  |           |              |                      |                    |   |
|        |                 |           |              | 感慨~还有能每节课下课后分享一下课件么、 | 我 5月7日<br>我们好拿回去复习 | 0 |
|        |                 |           |              |                      | 我 5月7日             |   |
|        |                 |           |              |                      | 教教名印刷              | 1 |
|        | 请输入内容…          |           |              |                      |                    |   |
|        |                 |           |              |                      |                    |   |
|        |                 | 匿名提交      |              | 实名提交                 |                    |   |
| ③ 帮助中心 |                 |           | 17           |                      |                    |   |

【图 3-2】

微信端点击标签栏中【日常反馈】后默认展示【授课教师】, 可选择对各个授课教师进行反馈,如图 3-3 所示;点击对应课 程教师卡片后跳转至消息反馈窗口,如图 3-4 所示,可选择实 名或匿名进行反馈。

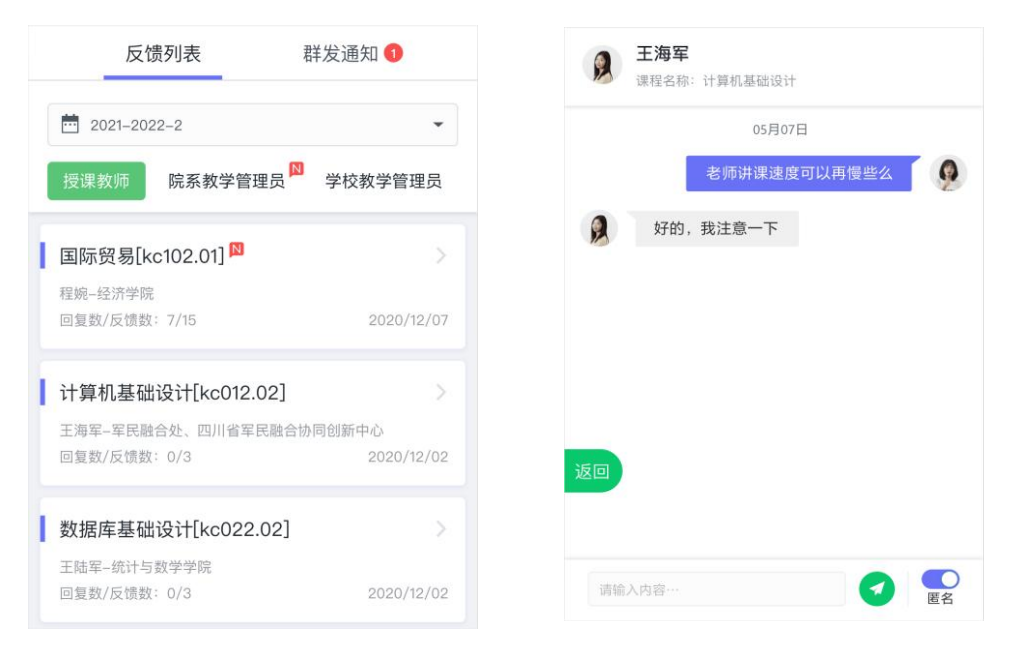

### 【图 3-3】

【图 3-4】

# 2.对教学管理员进行反馈

**网页端**点击【教学管理员】即选择可对校级管理员、该学 生所属院系的院级管理员进行反馈,如图 3-5 所示;点击操作 列中【日常反馈】即可跳转至消息反馈窗口。

| 我的任务   |            |         |           |         |                 |         | 2001-2022-1 |
|--------|------------|---------|-----------|---------|-----------------|---------|-------------|
| 日常反情 🌀 | 授课数师 数学管理员 | 群发通知    |           |         |                 | 吉输入     | 1.学能理员姓名    |
| 个人中心   | 教学管理员姓名    | 所識院系    | 較学管理员级别   | 回复数/反馈数 | 最新回复时间          | 秋志 -    | 服作          |
|        | 师玉朗        | 经济学院    | 院署        | 5/5     | 2022-8-15 19:20 | 已反馈     | 🖸 日常反馈 📁    |
|        | 兰坦         | 经济学院    | <b>RB</b> | 2/3     | 2022-8-15 18:08 | 已反错     | 🕞 日常反馈 📁    |
|        | 8519       | 经济学院    | 統領        | 4/4     | 2022-8-15 09:08 | 已反馈     | 図 日常反馈      |
|        | 狄嘉荣        | 理学院     | 校管        | 0/0     |                 | 未反馈     | 図 日常反馈      |
|        | IK/E/W     | 马克思主义学院 | 校會        | 0/1     |                 | 已反領     | 図 日常反馈      |
|        | 群晶绿        | 哲学院     | 12 W      | 0/0     |                 | 未反馈     | 図 日常反馈      |
|        |            |         |           |         | Mitall c        | > 10卷/罚 | 19.55       |

【图 3-5】

微信端切换【院系教学管理员】或【学校教学管理员】即 选择可对该学生所属院系的院级管理员、校级管理员进行反馈, 如图 3-6 所示;点击相应管理员的卡片即可跳转至消息反馈窗口。

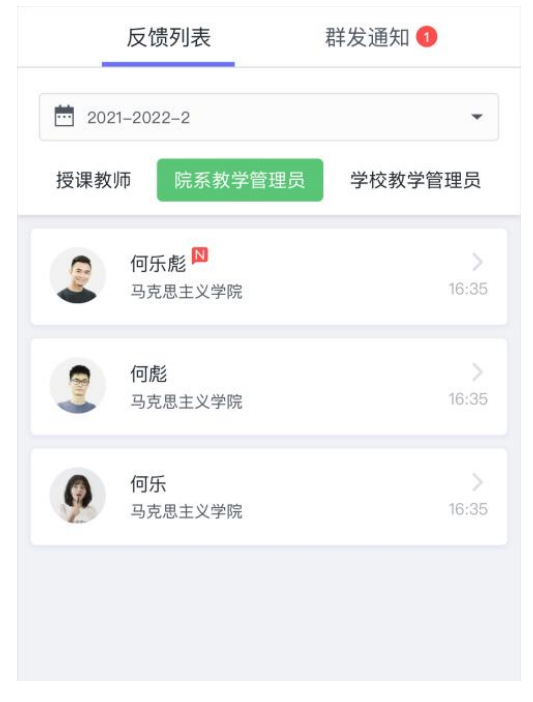

【图 3-6】

附件2

# 教师发布随堂评价操作指南

一、平台登录与账号

【第一步】输入网址 https://hatu.mycospxk.com 或微信 关注"教学质量管理平台"

【第二步】登录平台,初次登录用户名:工号,密码:TC+ 工号(+号输入时省略);再次登录用户名:工号,密码:自己 设置的密码

二、核对授课信息

进入【个人中心】--【我的教学班】可核对自己授课信息 (如果本学期没有课程则不会显示教学班信息)。

三、随堂评教发布问卷操作办法

【第一步】点击【教学调查】-【随堂评价】-【任务管理】 -【创建任务】,即可发布随堂评价问卷。

【第二步】编辑问卷,输入任务名称和选择创建方式后进 入编辑界面。

(1) 问卷是否计分、是否实名调查;

问卷是否计分: 计分问卷需满足问卷分值为 100 分;

是否进行实名调查:实名调查需学生登录系统进行答题, 评价完成后可以获取答题学生信息;匿名调查由学生扫描二维 码或点击答题链接直接答题,评价完成后无法获取答题学生信 息(为了学生能客观公正对自己的课堂进行评价,建议教师选 择匿名调查);

(2) 问卷编辑界面直接编辑题目;

(3) 页面右侧上方,引用指标。下方点击直接添加题目;

(4)编辑题目时可给题目增加评价维度、指标点、适用课程类型标签。(引用模板以上3步略)

|     |                                                     | 6 引用指标 Alexandration |                       |       |
|-----|-----------------------------------------------------|----------------------|-----------------------|-------|
|     | 話堂に通                                                |                      | ANES                  |       |
| 欢乐  | 按正主 · · 1 · 环                                       |                      | ⊙ 单选器                 | ⊘ 多选题 |
|     |                                                     |                      | 三 文本級                 | ≥ 拖拉题 |
| 62  | 单选题                                                 |                      | ☆ 姫時评分類               | 日知年2  |
| 811 | NARTHERNON,                                         |                      | 17 1808               |       |
|     | ann S                                               |                      |                       |       |
|     | 伊介権度: 広告時(ゆら頃) - 単称点: 成先告所行会世家 - 盛用連邦発撃: 広告所(中公司) - |                      | ALC: NO.              |       |
|     | 逸颂1                                                 | 08                   | ■見友情<br>□ 在東学生意义長期中回覧 |       |
|     | ja 102                                              | 08                   |                       |       |
|     | LEAKAR                                              |                      |                       |       |
|     | <b>第21年1月</b> 日                                     |                      |                       |       |
|     | RARGE ·                                             |                      |                       |       |
|     | 取消 确定                                               |                      |                       |       |

【图 3-1】

【第三步】发布问卷;

(1) 选择发布范围: 实名调查首先需选择调查的范围, 例如教学班或者学生。

(2) 指定发布对象-【添加教学班】

(3) 设置问卷开始和结束时间。

四、如何查看随堂评价结果

已发布的任务,可点击【教学调查】,选择某评价类型下的【任务管理】进行查看,如图 4-1 所示。

|           | 較学調査                | 三 麦可忠演示平台                  |              |            |                                     |                         |                       |             |                 | $\Theta = \mathbb{P}^{n_1 - 1}$ |
|-----------|---------------------|----------------------------|--------------|------------|-------------------------------------|-------------------------|-----------------------|-------------|-----------------|---------------------------------|
|           | - READ              | M2340 / GRWR               |              |            |                                     |                         |                       |             |                 |                                 |
| 🖽 maxem 💿 | <b>经外销用</b><br>操作管理 | 学期: 2020-2021-1 +          |              |            |                                     |                         |                       |             |                 |                                 |
|           | > 8183912           | 15888: • 25 ( #FB ( 1674 ( | ) E4R () #26 |            |                                     |                         |                       |             |                 |                                 |
|           |                     | eseriam ormani             |              |            |                                     |                         |                       |             |                 | 4                               |
| 🗇 myan >  |                     | 任务名称                       | 6885 ·       | 开始时间:      | 62/802240 a                         | 任務状态 •                  | <b>●</b> 开情况          | <b>R</b> 12 | 180             |                                 |
|           |                     | 0 #RM22816740              | 8538         | 2021-10-18 | 2021-10-23                          | • 20P                   | 田根市 21,42%            | 70.83       |                 |                                 |
|           |                     | 商業時价任务2021-2022-1-3        | 家在问题         | 2021-09-08 | 2021-09-13                          | - EXEM                  | 前巻年 0%                | 不计分         |                 | (                               |
| -         |                     | BISH0202V09/02-21.27       | 家在问题         |            |                                     | · *25                   |                       | 不计计         | RATER BUR       |                                 |
|           |                     | 0 路信代数课堂评价                 | 家在河谷         |            |                                     | · #25                   |                       | 不计分         | 1212.6118 BIB   |                                 |
|           |                     | 副本-学生评估(学期中)               | 家在内谷         |            |                                     | <ul> <li>未並布</li> </ul> |                       | 不计计         | 1812-1614 BIB   |                                 |
|           |                     | ○ 事業法位(本部中) 別式任務           | <b>末在月春</b>  |            |                                     | • #21.6                 |                       | 不计分         | 1012434 818     |                                 |
|           |                     |                            |              |            |                                     |                         |                       |             | 1-6 @2768 < 1 > | 10 新/祭 -                        |
|           |                     |                            |              |            |                                     |                         |                       |             |                 |                                 |
|           |                     |                            |              |            |                                     |                         |                       |             |                 |                                 |
| 0.8290    |                     |                            |              |            | Supplying the local distance of the | UR. BRIER PARK          | 1041412/E-BER-92111-0 |             |                 |                                 |

## 【图 4-1】

点击对应问卷【查看结果】-【预览概况】-【图表统计】 可查看统计结果,也可延长问卷调查时间、撤回问卷或将该问卷设置 为模板等,如图 4-2 所示。

| ycos ##                                     | 148 SI | 麦可意演示平台                |                         |        | 0.*                   |  |
|---------------------------------------------|--------|------------------------|-------------------------|--------|-----------------------|--|
| ) an (1000000000000000000000000000000000000 |        | ローロー (1995年、月日日日<br>   | nee 21.43s              |        | сулься слана вале оло |  |
| 8948 >                                      |        | 后奏统计 标本政治              |                         |        |                       |  |
| 803<br>8895<br>8888 >                       |        | <b>成会参加本次回题</b> (      | 课程随堂测试评价<br>#2004.07.10 |        |                       |  |
| *A#0 >                                      |        | 1. 组以为该门课程的数学目标是否选择?(样 | 88-1) (933)2191         |        |                       |  |
|                                             |        | 88                     | 44                      | BSH    |                       |  |
|                                             |        | 這個的过度使自由               |                         | 0.00%  |                       |  |
|                                             |        | 和、田平清晰                 | .0                      | 0.02%  |                       |  |
|                                             |        | 化、颜本酒甜                 | 1                       | 66.47% |                       |  |
|                                             |        | 新,在花港桥<br>1905.        |                         | 33.13% |                       |  |
|                                             |        |                        |                         |        |                       |  |

【图 4-2】

|          | 878 <u>8</u>              | · 查可思演示平台        |               |        |          |        |                     | 0 == *   |
|----------|---------------------------|------------------|---------------|--------|----------|--------|---------------------|----------|
| IFI an   | ~ 國際評价                    | - 指党评位/任务管理/将被弹劾 |               |        |          |        | 品 珠彩                | 2开 ●预测问题 |
| 🖯 more 🌖 | (16)17<br>(4)17<br>(15)17 | 课程随意测试评价 网络      |               | 21.43  |          |        |                     |          |
|          | > 自由并位                    |                  |               |        |          |        |                     | _        |
|          |                           | 网络栎花 出现数据        | 意见反馈          |        |          |        | 扩大发布范围 使改约间 服品问     | 0 0244   |
| 3 нуля > |                           | 20.001 H-5-21.0  |               |        |          |        |                     |          |
|          |                           |                  |               |        |          |        |                     | Billingi |
| 4 8880   |                           |                  |               |        | 课程随堂测试评价 |        |                     |          |
| -        |                           | 0.091083         | R: 300 MIL 1  |        |          |        |                     |          |
|          |                           | 88               | 10.R.W 10.R.G |        |          |        | 884.5879 <b>9</b>   |          |
|          |                           | 19-10            | 11.6          | 工程/学校  | 1740.M   | HERE - | жn                  |          |
|          |                           | 1                |               | +13837 | 20世界288  | 指头位    | 832                 |          |
|          |                           | 1                | 14.5          | x53838 | 20数学2组   | 用水田    | 910                 |          |
|          |                           | - 1              | ~             | 113839 | 20個学2組   | 描述的    | 88                  |          |
|          |                           |                  |               |        |          |        | 1-3 総計3巻 - (1) 多/四~ |          |
|          |                           |                  |               |        |          |        |                     |          |
|          |                           |                  |               |        |          |        |                     |          |

【图 4-3】

若发布实名问卷,点击【样本数据】可查看已完成和未完 成评价者名单,如上图 4-3 所示。

#### 五、如何查看被评结果

1. 网页端查看被评结果

在【评价我的】-【评价我的问卷】中筛选问卷类型,可查 看问卷得分和详情,如图 5-1 所示。

若评价问卷设置了意见反馈题,您可点击【查看】对意见 反馈内容进行回复。

| My  | cos      | 三 示例学校        |                         |                                  |      |              |          |
|-----|----------|---------------|-------------------------|----------------------------------|------|--------------|----------|
| œ   |          | 评价预的间载 数两个人报告 |                         |                                  |      | 2019-2020-2  | ★ \$1    |
|     | 1120£9   | <b>169170</b> |                         |                                  |      |              |          |
| 172 | 19673589 | 课程名称          | 数字班                     | 任务名称                             | 任务类型 | 傳分           | 19km     |
|     |          | 形势与政策3(下)     | 152299119-55            | 暂导得分隐藏                           | 督导评价 | 87           | 详细       |
| 9   | 日常反馈     | 刑势与政策3(下)     | 152299119-55            | test drag                        | 督导评价 | 97           | (平16     |
|     | 数学創画 >   | 形势与政策3(下)     | 152299119-55            | test drag                        | 督导评价 | 84           | 详细       |
| 0   | -        | 形動与政策3(下)     | 152299119-55            | 备夺评价                             | 督导评价 | 0            | 1710     |
| Ð   | 新能助数 >   |               |                         |                                  |      | 1-4 总计4条 < 1 | > 10 新页~ |
|     |          |               |                         |                                  |      |              |          |
|     |          |               |                         |                                  |      |              |          |
|     |          |               |                         |                                  |      |              |          |
|     |          |               |                         |                                  |      |              |          |
|     |          |               |                         |                                  |      |              |          |
| ¢   | ②●簡単心    |               | Copyright © 2006-2020 B | ERE, MERINA INCOMPOSATION MARKED | a.a  |              |          |

【图 5-1】

教师个人报告生成成功且校级开放查看权限后,可在【评 价我的】-【教师个人报告】中查看,如图 5-2 所示。可根据目 录浏览课程被评结果,也可在右上角切换学期或下载 Word 版报 告供离线使用。

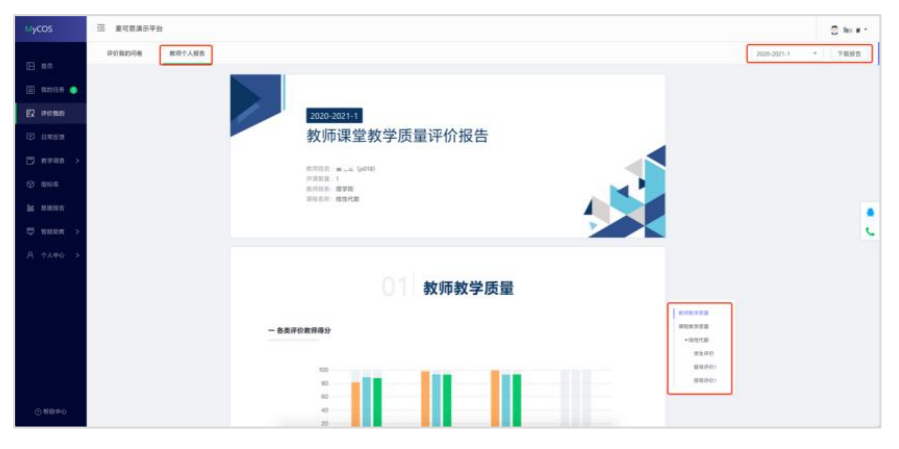

【图 5-2】

2.微信端查看被评结果:登录微信端系统后,在首页点击 【评价我的】,点击对应评价类型的卡片,可查看此评价下的 所有问卷得分和详情,如图 5-3 所示。

| 19:17<br>×           | 教学质量管理平台             | ad ♥ ■)<br> | 19:18<br>× 教学质量管理平台                                                     | all ♥ ■)<br>   | 19:18<br>×    | 教学质量管理平台                      | ■ ♥ In.<br>8 |
|----------------------|----------------------|-------------|-------------------------------------------------------------------------|----------------|---------------|-------------------------------|--------------|
| MYC<br>Data arge     | COS<br>over Teaching | 6           | <sup>98800</sup> 天评价<br>2020-2021-229期                                  | 8<br>80.17.258 | 202<br>欢迎参加本次 | 20-2021-2学期期<br><sup>答题</sup> | 末评价          |
|                      |                      |             | ○ 钢琴(2)                                                                 |                | 1.02958/73849 | 是否满意(祥本数=1)(单                 | (25.82)      |
|                      | + 統語阿勒               |             | 教学班: 2021-2)-194441139-18<br>参评人数/参评率: 1/50%                            |                | 透明            | 小社                            | 百分比          |
| 0                    | 1 0                  | 21          | 得分: 92.00                                                               |                | 4 常清意         | 1                             | 100.00%      |
| 打中问卷 已结束问卷 我发起的 评价我的 |                      | L           |                                                                         | 35.00          | 0             | 0.00%                         |              |
| 五中份期运行开始             |                      |             | O 钢琴(2)                                                                 |                | -82           | 0                             | 0.00%        |
| 0192-9-901T          | 01 248.3             | (HW ))      | 数学班: 2021-2)-194441139-19<br>参评人数/参评率: 200.67%<br>得分: 100.00            |                | 不满意           | 0                             | 0.00%        |
| 综合统计                 |                      |             |                                                                         |                | 非常不满意         | 0                             | 0.00%        |
| 2020-2021            | -2学期                 |             |                                                                         |                | 100 100,00%   |                               |              |
| 期末评价<br>2020-2021    | -2平期                 | 0           | ○ 钢琴(2)<br>教学班: 2021-2)-194441139-20<br>参评人数/参评事: 2066.67%<br>年代: 07.00 |                | 75<br>50      |                               |              |
|                      |                      | 2=<br>110   | 1927 - 97,00                                                            |                | 25            | 0.00% 0.00%                   | 0.00% 0.00   |
|                      | < >                  |             | < >                                                                     |                |               | < >                           |              |

【图 5-3】

要查看历史学期的被评结果,可点击【历史学期评价我的】 卡片进行查看。教师可筛选不同学期、不同评价类型查看,如 图 5-4 所示。

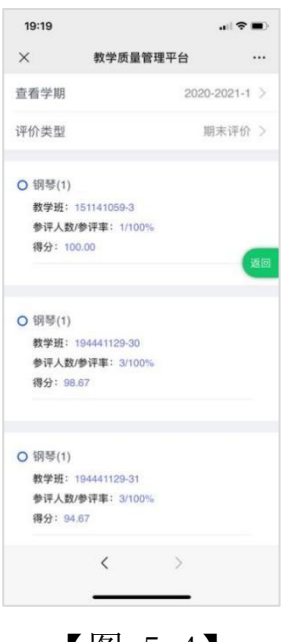

【图 5-4】

#### **六**、如何查看数据报告

教师个人报告生成成功且管理员开放查看权限后,教师可 在【我的报告】中查看或下载报告,也可切换学期查看,如图 6-1 所示。

| MyCOS       | 至 麦可思大学              |                     |       | 🧋 麦可思 •    |
|-------------|----------------------|---------------------|-------|------------|
| 🗐 11:09 🖽 👩 | 期末评价报告               |                     |       |            |
| R 70mm      | 请选择学期: 2021-2022-1 * |                     |       |            |
| 日常反馈        | 报告名称                 | 最后修改时间              | 创建者   | 操作         |
| 一 数学调查 >    | 教学质量评价报告 (个人)        | 2022-07-08 18:50:08 | MyCOS | 预览 下载      |
| ⊕ 266.00    |                      |                     | <     | 1 > 5条/页 > |
| 🖾 我的报告      |                      |                     |       |            |
| 型 新能助数 >    |                      |                     |       |            |
| Α ΥΥΦΟ >    |                      |                     |       |            |
|             |                      |                     |       |            |
|             |                      |                     |       |            |
|             |                      |                     |       |            |
|             |                      |                     |       |            |
|             |                      |                     |       |            |
|             |                      |                     |       |            |
| ①和助中心       |                      |                     |       |            |
|             |                      |                     |       |            |
|             |                      |                     |       |            |

【图 6-1】